## ポイント確認方法

## **STEP 01**

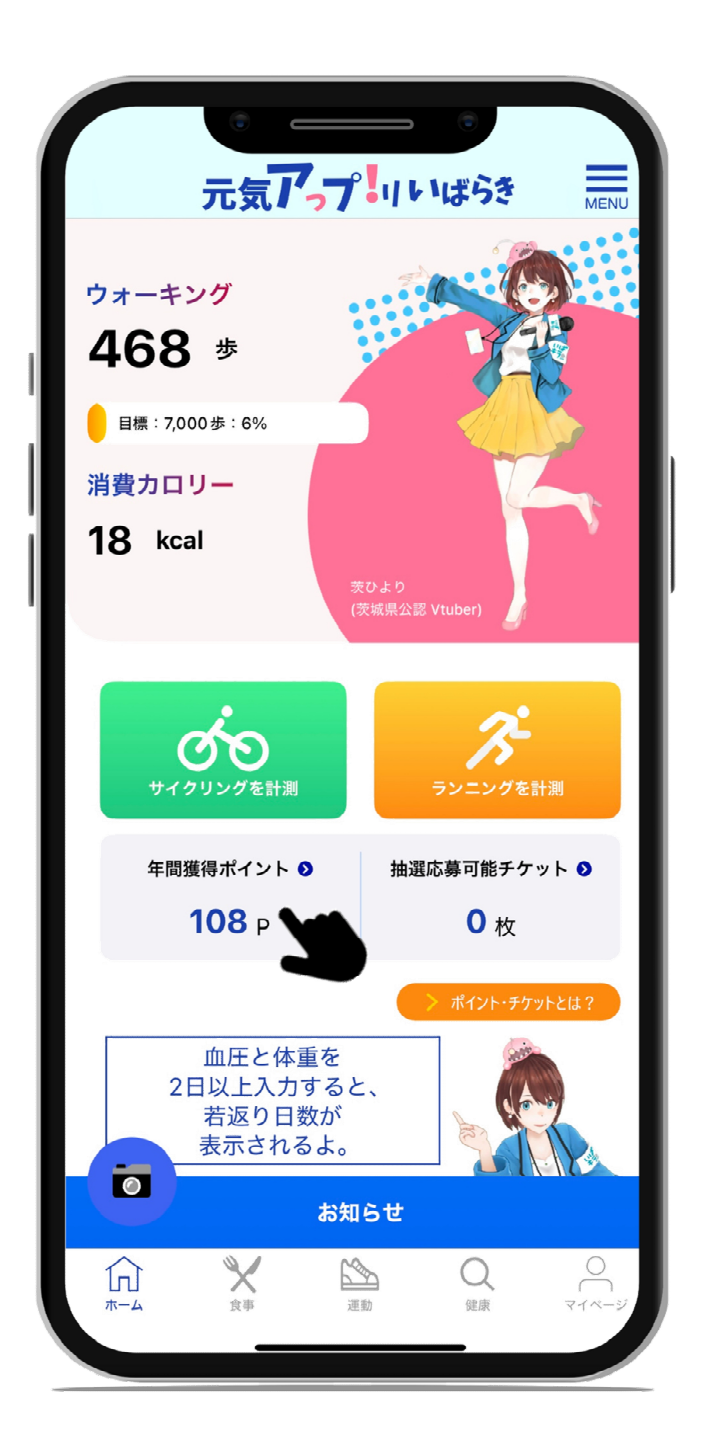

ホーム画面中央部の「年間獲得ポイント」 を開く。

## **STEP 02**

| < 7      | 気/う7         | いばらき   | MENU             |
|----------|--------------|--------|------------------|
| í í      | ヽルスケッフ       | 「イント腹歴 |                  |
| 現在のヘルスケア | "ポイント数       |        |                  |
| 752P     |              |        |                  |
| 過去の記録    |              |        |                  |
| 2025年2月  | 404 P        | 月別     | 種別               |
| 2025年1月  | 348 <b>P</b> | 月況     | 種別               |
|          |              |        |                  |
|          |              |        |                  |
|          |              |        |                  |
|          |              |        |                  |
|          |              |        |                  |
|          |              |        |                  |
|          |              |        |                  |
|          |              |        |                  |
|          |              |        |                  |
|          |              |        |                  |
|          |              |        | <u>ि</u><br>र-1~ |
|          |              |        |                  |

「ヘルスケアポイント履歴」が開かれ 2025年2月の「月別」を開く。

## **STEP 03**

| <               | · 元気アプリいばらき            | MENU      |
|-----------------|------------------------|-----------|
|                 | ヘルスケアポイント履歴<br>2025年1月 |           |
| 2025-2-28       | 歩数                     | 9 P       |
| 2025-2-27       | 步数                     | 15 P      |
| 2025-2-26       | 步数                     | 18 P      |
| 2025-2-25       | 歩数                     | 6 P       |
| 2025-2-24       | 步数                     | 9 P       |
| 2025-2-23       | 歩数                     | 9 P       |
| 2025-2-22       | 浮世絵を楽しむ東海道五十三次の旅       | 15 P      |
| 2025-2-21       | 歩数                     | 6 P       |
| 2025-2-20       | 歩数                     | 15 P      |
| 2025-2-19       | 歩数                     | 6 P       |
|                 |                        |           |
| <b>1</b><br>π−4 |                        | 0<br>1~-> |

2025年2月分のポイント履歴が表示され、その中の 19日~28日の「歩数」のポイント数を足し上げる。 ※自動では計算されません。